Infusions – Documenting Nasogastric Rehydration in Paediatrics (Nursing)

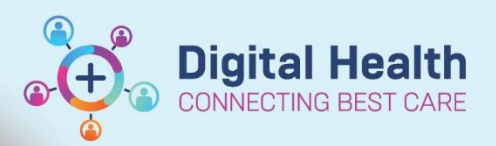

Digital Health Quick Reference Guide

## This Quick Reference Guide will explain how to:

Document administration of nasogastric rehydration solution for management of dehydration in paediatric patients.

# Documenting administration of electrolyte replacement for enteral infusions (Nursing)

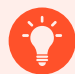

## Handy Hint – Enteral feeding tube documentation

Ensure that the patient's enteral feeding tube is already documented in iView. Refer to the *Enteral Nutrition Ordering, Documenting and Reviewing* QRG for further information.

1. Launch the Medication Administration Wizard

IIIII Medication Administration

- 2. Scan the patient's wristband
- 3. Tick the box for the electrolyte replacement solutions ENTERAL infusion order

| P Me                                          | dication Administra                                                                                          | ation    |                                   |                                                                                       |                                | - 0                           | ×               |  |  |
|-----------------------------------------------|----------------------------------------------------------------------------------------------------|----------|-----------------------------------|---------------------------------------------------------------------------------------|--------------------------------|-------------------------------|-----------------|--|--|
|                                               |                                                                                                    |          |                                   |                                                                                       |                                | Last Refresh at 14:25 AB      | EST             |  |  |
| Lan<br>Femal                                  | ciana, Aure                                                                                                  | lia MISS | MRN: 1654792<br>FIN#: IPE75373883 | DOB<br>Age:                                                                           | : 08/05/2018<br>5 years        | Loc: R03;<br>** No Known Alle | B04<br>rgies ** |  |  |
| 04/09/2023 13:05 AEST - 04/09/2023 15:45 AEST |                                                                                                    |          |                                   |                                                                                       |                                |                               |                 |  |  |
|                                               | Scheduled                                                                                                    | Mnemonic |                                   |                                                                                       | Details                        |                               | Result          |  |  |
|                                               | Continuous electrolyte replacement solutions, oral electrolyte replacement solutions ENTERAL infusion 200 mL |          |                                   | 200 mL, Nasogastric, Rate: 50 mL/hr, 1 bag(s)<br>Use ORS (e.g. Gastrolyte, Hydralyte) | , First dose 04/09/2023 12:04: |                               |                 |  |  |

4. Select the **Result** column for the order (highlighted yellow)

|   | Medication Administration                                   |                                                            |                             |                                      |                                    |                 |                     |              |                   |          | $\times$            |
|---|-------------------------------------------------------------|------------------------------------------------------------|-----------------------------|--------------------------------------|------------------------------------|-----------------|---------------------|--------------|-------------------|----------|---------------------|
|   |                                                             |                                                            |                             |                                      |                                    |                 |                     | Last         | Refresh at        | 14:25 AE | ST                  |
|   | Lanciana, Aurelia MISS<br>Female                            | MRN: 1654792<br>FIN#: IPE7537388                           | 3                           | DOB: 08/05,<br>Age: 5 years          | /2018<br>:                         |                 |                     |              | Loc:<br>** No Kno | R03;     | <b>B04</b> rgies ** |
|   |                                                             | 04/09/20                                                   | 23 13:05                    | AEST - 04/09/                        | 2023 15:45 AEST                    |                 |                     |              |                   |          |                     |
|   | Scheduled                                                   | Mnemonic<br>electrolyte replaceme<br>electrolyte replaceme | Details<br>200 mL<br>Use OR | ;<br>, Nasogastric<br>S (e.g. Gastro | , Rate: 50 mL/h<br>Iyte, Hydralyte | Res<br>r, 1 200 | ult<br>mL, Nasogast | ric, 50 mL/h | r, <site></site>  |          |                     |
| • | In the <b>Charting for:</b> window Order Comments' from the | v, select 'Other:<br>drop down meni                        | Spec<br>u for               | ify in<br><b>Site</b>                | *Site :                            | Other           | : Specify i         | n Order (    | Comm              | ents     | ~                   |
| • | Select                                                      |                                                            |                             |                                      |                                    |                 |                     |              |                   |          |                     |

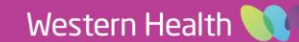

7. Enter site of administration in the freetext Comment field and select OK

| P Comment - Lanciana, Aurelia MISS - 1654792 | ×      |
|----------------------------------------------|--------|
| Administration Information: Begin Bag 200 mL |        |
| Comment                                      |        |
| Administered via Nasogastric Tube            |        |
|                                              |        |
|                                              |        |
|                                              |        |
|                                              |        |
|                                              |        |
|                                              |        |
|                                              |        |
|                                              |        |
|                                              |        |
| ОК                                           | Cancel |

Digital Health CONNECTING BEST CARE

#### 8. If required, enter in details for the second nurse in the Witnessed by field

|     | P Charting for: Lanciana, Aurelia MISS                                                                                                    | [        |          | ×    |
|-----|----------------------------------------------------------------------------------------------------|----------|----------|------|
|     | electrolyte replacement solutions ENTERAL infusion 200 mL<br>200 mL, Nasogastric, Rate: 50 mL/hr, 1 bag(s), First dose 04/09/2023 12:04:00, Stop date 04/09/2023 16:03:00,<br>200<br>Use ORS (e.g. Gastrolyte, Hydralyte) | Total vo | olume (n | nL): |
|     | Yes No electrolyte replacement solutions ENTERAL infusion 200 mL                                                                                                    |          | Change   | 2    |
|     | *Performed date / time: 04/09/2023 ↓ 1426 ↓ AEST<br>*Performed by: Cenertest, Nursing P2 -PVT                                                                                                    | (        | Comme    | nt   |
|     | Witnessed by: Cemertest, Nursing P2 1                                                                                                    |          |          |      |
| 9.  | Select OK and enter Password for the second nurse (if required)                                                                                                    |          |          |      |
| 10. | Select                                                                                                    |          |          |      |

11. Open the MAR and select Refresh the MAR

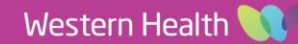

**Digital Health** 

12. Order will display with a tile stating:

### Pending Last bag started:

And a tile to the left of it stating: End Bag 1 of 1

| Continuous Infusions                                                                                                    |                   |                                                       |                         |
|----------------------------------------------------------------------------------------------------|-------------------|-------------------------------------------------------|-------------------------|
| electrolyte replacement solutions ENTERAL infusion 200 mL<br>200 mL, Nasogastric, Rate: 50 mL/hr, 1 bag(s), First dose 04/09/2023 12:04:00,<br>Stop date 04/09/2023 16:03:00, Total volume (mL): 200<br>Use ORS (e.g. Gastrolyte, Hydralyte) | End Bag<br>1 of 1 | Pending<br>Last bag started:<br>04/09/2023 14:26 AEST |                         |
| Administration Information                                                                                                    |                   |                                                       | * Begin Bag 200 mL 50 i |
| electrolyte replacement solutions, oral                                                                                                    |                   |                                                       | *                       |

13. To document completion of the infusion order, select the End Bag tile

### 14. Enter in the Infuse volume (mL) and select Apply

| Charting for: Lanciana, Aurelia MISS                                                                                                    | ×                         |
|----------------------------------------------------------------------------------------------------|---------------------------|
| $\checkmark$ $\otimes$   III                                                                                                    |                           |
| electrolyte replacement solutions ENTERAL infusion 200 mL<br>200 mL, Nasogastric, Rate: 50 mL/hr, 1 bag(s), First dose 04/09/2023 12:04:00, Stop date 04/09/2023<br>16:03:00, Total volume (mL): 200<br>Use ORS (e.g. Gastrolyte, Hydralyte) | Change Order Version      |
| ▲ ▶ 04/09/2023 06:26 AEST - 05/09/2023 06:26 AEST                                                                                                    | < ►                       |
| 04/09/2023 14:26 AEST       Begin Bag     * Bag # 1       Site Change     Other: Specify in Order Comments       Infuse     Bolus       Waste     Out (here)                                                                                 |                           |
| Yes No electrolyte replacement solutions ENTERAL infusion 200 mL                                                                                                    | Change                    |
| *Infuse volume (mL): 200 Bolus<br>*From: 04/09/2023 ★ 1426 ★ AEST<br>*To: 04/09/2023 ★ 1450 ★ AEST                                                                                                    | Comment<br>Clear<br>Apply |
| Infused Over: 0 Hours 24 Minutes *Performed by: Cemertest. Medical Officer P2 10                                                                                                    |                           |
| *Bag #: 1                                                                                                    |                           |
| Other: Specify in Order Comments                                                                                                    | Infuse                    |
|                                                                                                    | In Progress               |

- 15. Select the green tick icon to Sign the order
- 16. End Bag tile will update to a grey colour with a blue tick

| Continuous Infusions                                                                                                    |                    |                                                       |                       |
|----------------------------------------------------------------------------------------------------|--------------------|-------------------------------------------------------|-----------------------|
| Provide the solutions ENTERAL infusion 200 mL<br>200 mL, Nasogastric, Rate: 50 mL/hr, 1 bag(s), First dose 04/09/2023 12:04:00,<br>Stop date 04/09/2023 16:03:00, Total volume (mL): 200<br>Use ORS (e.g. Gastrolyte, Hydralyte) | ✓<br>End Bag1 of 1 | Pending<br>Last bag started:<br>04/09/2023 14:26 AEST |                       |
| Administration Information                                                                                                    |                    |                                                       | * Begin Bag 200 mL 50 |
| electrolyte replacement solutions, oral                                                                                                    |                    |                                                       | *                     |

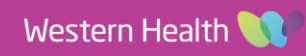

**Digital Health** 

(+

**Digital Health** 

**Quick Reference Guide** 

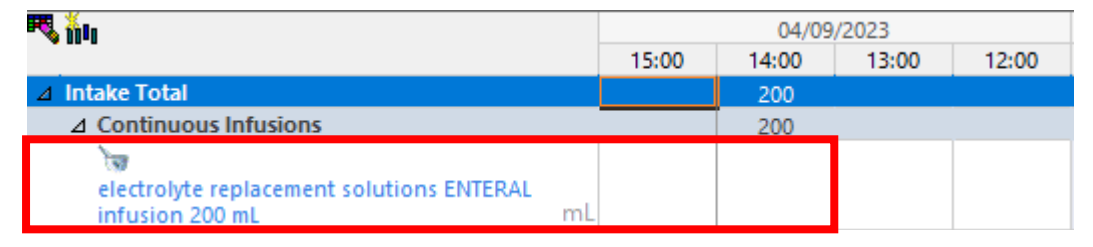

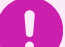

# Important – Fluid balance

- The volume documented in Continuous Infusions is included in the patient's total fluid balance
- Do not re-document the volume against the enteral feeding tube or the total fluid balance will be incorrect.

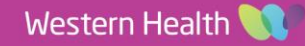